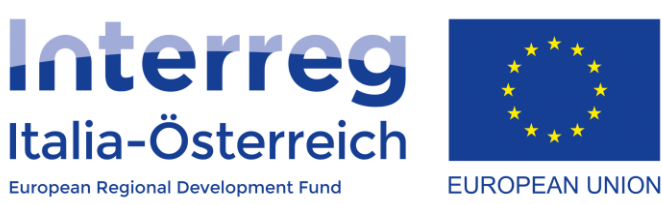

## La richiesta di introduzione dei costi residui forfettari

Interreg V-A Italia-Austria 2014-2020

17/09/2020

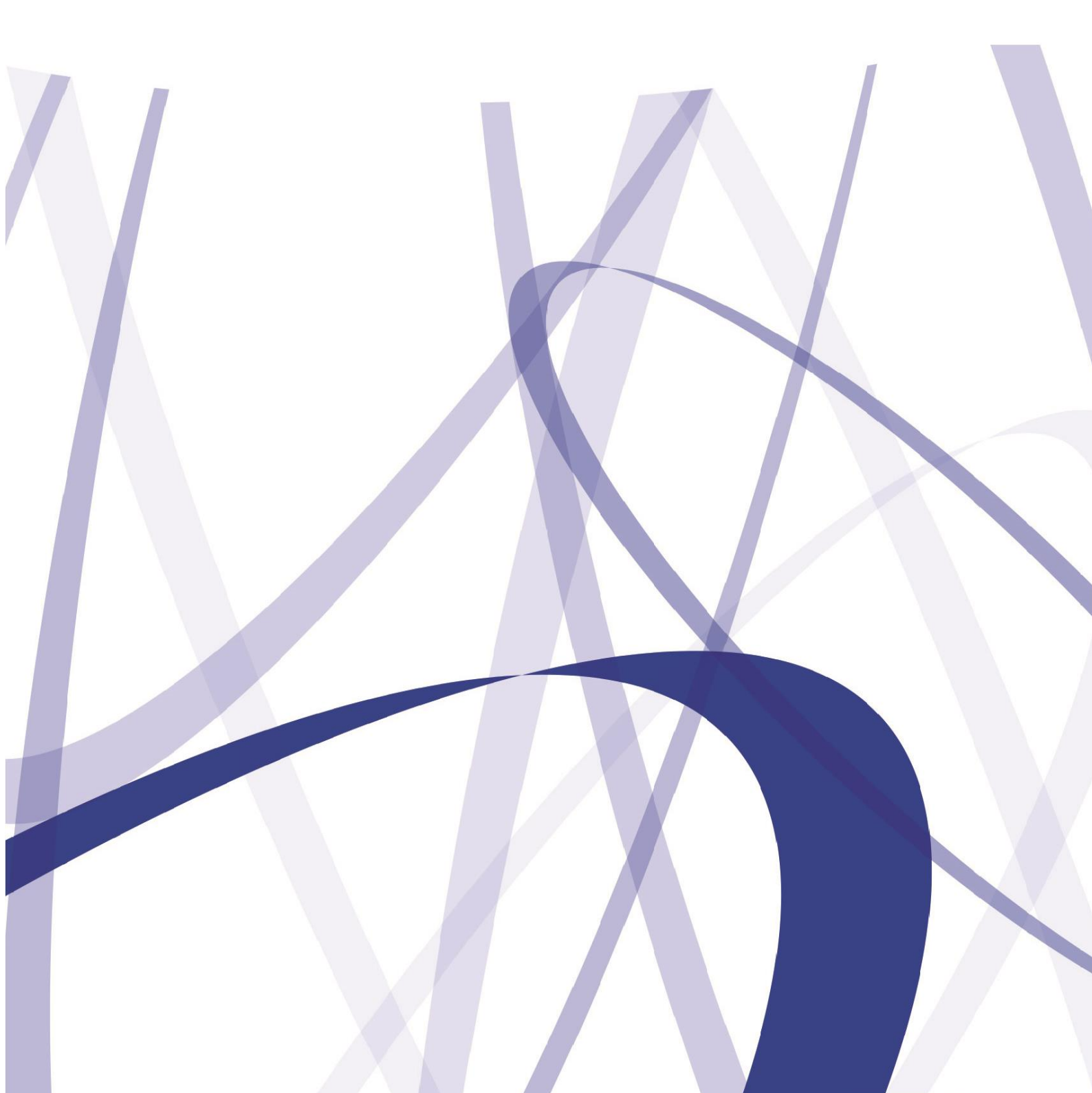

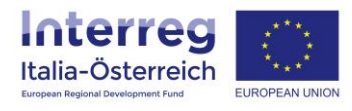

Per via dei continui lavori di attualizzazione e manutenzione del sistema è possibile che le seguenti descrizioni e schermate divergano dalla versione in linea.

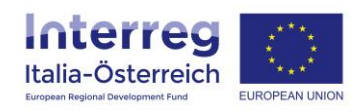

Quei beneficiari che hanno interesse a richiedere l'introduzione dei costi residui forfettari possono creare (ogni beneficiario singolarmente) una richiesta di variazione in tal senso <u>se</u> il piano finanziario attualmente approvato ha un certo rapporto tra costi del personale e costi residui e <u>se</u> **non** è stata ancora inviata a FLC una dichiarazione di spesa che ha portato ad un rapporto di controllo:

1. Accedere alla sezione "Gestione"

| Rendicontazione                                                                                                    | ✿ Ciao/Hallo Demian_test Zucal_test 👻 🕒 Logout                                            |
|----------------------------------------------------------------------------------------------------|-------------------------------------------------------------------------------------------|
|                                                                                                    |                                                                                           |
| Interreg<br>Italia-Österreich<br>Exerce Neuron Derecenter for<br>Benvenuti in coheMON!                                                                                 |                                                                                           |
| Documenti                                                                                                    | *                                                                                         |
| 兦 Manuali, guide, modelli<br>▶ Regolamenti per i Fondi strutturali e di investimento europei 2014-2020                                                                 | Per verificare/aggiornare i dati anagrafici della struttura<br>Verificare dati anagrafici |
| Presentare proposte progettuali<br>Presentazione Gestire progetti approvati: contratto di finanziamento,<br>rapporto annuale e finale, variazioni<br>Gestione Gestione | La rendicontazione                                                                        |
| 🏶 Home 📕 Presentazione 👻 🖉 Gestione 📧 Rendicontazione                                                                                                    | 🏶 Ciao/Hallo Demian_test Zucal_test 👻 🕒 Logout                                            |
|                                                                                                    |                                                                                           |
| Interreg<br>Italia-Österreich                                                                                                    |                                                                                           |

| Gestione progetti |           |                |                |                            |                           |          |  |  |  |  |
|-------------------|-----------|----------------|----------------|----------------------------|---------------------------|----------|--|--|--|--|
| Codice progetto   | Acronimo  | Importo totale | Lead Partner   | Contratto di finanziamento | Rapporto annuale e finale | Gestione |  |  |  |  |
| ITAT4019          | prog_test | 157.030,00 €   | Test-mycompany | 🕼 accedi                   | 🕼 accedi                  | 🕼 accedi |  |  |  |  |
|                   |           |                |                |                            |                           |          |  |  |  |  |

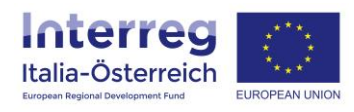

## 2. Accedere alla sezione delle variazioni generiche

| 🏶 Home              | A Home 🖪 Presentazione 👻 🖉 Gestione 💿 Rendicontazione 🗘 Ciao/Hallo Demian_test Zuca |                    |                                                      |       |                         |       |                    |       |                              |         |                               |                                                                                                    |  |
|---------------------|-------------------------------------------------------------------------------------|--------------------|------------------------------------------------------|-------|-------------------------|-------|--------------------|-------|------------------------------|---------|-------------------------------|----------------------------------------------------------------------------------------------------|--|
|                     |                                                                                     |                    |                                                      |       |                         |       |                    |       |                              |         |                               |                                                                                                    |  |
| ITAT4019 - Gestione |                                                                                     |                    |                                                      |       |                         |       |                    |       |                              |         |                               |                                                                                                    |  |
| Acronimo prog_test  |                                                                                     |                    |                                                      |       |                         |       |                    |       |                              |         |                               |                                                                                                    |  |
| Titolo d            | el proget                                                                           | tto                | Progetto di test per passaggio infrastruttura server |       |                         |       |                    |       |                              |         |                               |                                                                                                    |  |
| Data av             | vio (prev                                                                           | ista)              | 25/05/2020                                           |       |                         |       |                    |       |                              |         |                               |                                                                                                    |  |
| Data av             | vio (effet                                                                          | tiva)              | 05/06/2020                                           |       |                         |       |                    |       |                              |         |                               |                                                                                                    |  |
| Data te             | rmine (pr                                                                           | evista)            | 31/12/2021                                           |       |                         |       |                    |       |                              |         |                               |                                                                                                    |  |
| Data te             | rmine (ef                                                                           | fettiva)           |                                                      |       |                         |       |                    |       |                              |         |                               | $\overline{\mathbf{v}}$                                                                                                    |  |
| Elenco              | dei be                                                                              | eneficiari         |                                                      |       |                         |       |                    |       |                              |         |                               | t Variazioni                                                                                                    |  |
|                     |                                                                                     |                    |                                                      |       |                         |       | Piano finanzia     | rio   |                              |         |                               |                                                                                                    |  |
| Ruolo               | Area                                                                                | Denominazione      | Fondi UE<br>(FESR)                                   | %     | Contributo<br>nazionale | %     | Risorse<br>proprie | %     | Mezzi<br>finanziari<br>netti | Entrate | Mezzi<br>finanziari<br>totali |                                                                                                    |  |
| LP                  | TIR                                                                                 | Test-<br>mycompany | 60.000,00                                            | 66,45 | 15.000,00               | 16,61 | 15.300,00          | 16,94 | 90.300,00                    | 0,00    | 90.300,00                     | Image: Constraint of the second second se |  |

3. <u>Aggiungere</u> una nuova variazione [tale pulsante è solo visibile in assenza di altre variazioni della stessa sezione con il relativo flusso ancora non concluso]

| 🕷 Home 🛛 関 Prese                                       | e 🗒 Presentazione 👻 🖉 Gestione 😰 Rendicontazione 🗘 Ciao/Hallo Demian_test Zucal_test 👻 🕩 Logout |          |        |                                            |                                      |                      |                |  |  |  |  |
|--------------------------------------------------------|-------------------------------------------------------------------------------------------------|----------|--------|--------------------------------------------|--------------------------------------|----------------------|----------------|--|--|--|--|
|                                                        |                                                                                                 |          |        |                                            |                                      |                      |                |  |  |  |  |
| Italia-Österreich<br>European Regional Development And |                                                                                                 |          |        |                                            |                                      |                      |                |  |  |  |  |
| ITAT4019 - pr<br>Variazioni                            | og_test                                                                                         |          |        |                                            |                                      | •                    | С<br>С         |  |  |  |  |
| Variazioni                                             |                                                                                                 |          |        |                                            |                                      | + aggiur             | ngi variazione |  |  |  |  |
| Beneficiario                                           | Tipo variazione                                                                                 | Allegato | WP     | Chiusura                                   | Invio                                | Approvazione         | Azioni         |  |  |  |  |
| LP                                                     | modifica attività                                                                               | *        | ☑ WP 2 | 08/06/2020 14:34<br>Demian_test Zucal_test | 09/06/2020<br>Demian_test Zucal_test | Approvato 31/08/2020 | ( vedi         |  |  |  |  |
| <b>←</b> torna                                         |                                                                                                 |          |        |                                            |                                      |                      |                |  |  |  |  |

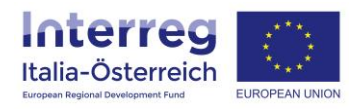

Selezionare il tipo di variazione (a), inserire la motivazione (b), se del caso caricare un allegato (c), selezionare "Tutto il progetto" (d) e cliccare su <u>salva</u>

| 🕷 Home 📕 Presentazione 👻 🖋 Gestione 📧 Rendicontazione | ✿ Ciao/Hallo Demian_test Zucal_test ▼ |  |  |  |  |  |  |
|-------------------------------------------------------|---------------------------------------|--|--|--|--|--|--|
|                                                       |                                       |  |  |  |  |  |  |
| Italia-Österreich<br>Ergene Referd Overlgement fus    |                                       |  |  |  |  |  |  |
| ITAT4019 - prog_test                                  |                                       |  |  |  |  |  |  |
| Tipo variazione * introduzione costi residui (a)      | ~                                     |  |  |  |  |  |  |
| Descrizione *                                         |                                       |  |  |  |  |  |  |
| (b)                                                   | li                                    |  |  |  |  |  |  |
| Allegato                                              |                                       |  |  |  |  |  |  |
| (c)                                                   | Browse                                |  |  |  |  |  |  |
| WP                                                    |                                       |  |  |  |  |  |  |
| Tutto il progetto (d)                                 |                                       |  |  |  |  |  |  |
| WP 0 - Costi di preparazione                          |                                       |  |  |  |  |  |  |
| WP 1 - Project management                             |                                       |  |  |  |  |  |  |
| WP 2 - Comunicazione                                  |                                       |  |  |  |  |  |  |
| WP 3 - Work Package #3 it                             |                                       |  |  |  |  |  |  |
| 🗈 salva                                               |                                       |  |  |  |  |  |  |
| ← torna                                               |                                       |  |  |  |  |  |  |
|                                                       |                                       |  |  |  |  |  |  |

Inserire nel campo descrittivo (a) o in un allegato (c) il costo del personale e dei costi residui richiesti con la variazione.

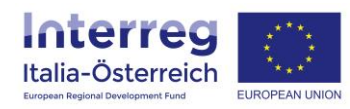

5. Ogni beneficiario deve <u>chiudere</u> la propria richiesta di variazione [ciò va sempre fatto quando il campo (a) risulta essere vuoto; il campo (b) riporterà data e utente del LP che avrà confermato e inoltrato la richiesta di variazione, mentre il campo (c) riporterà l'esito in data della valutazione della richiesta da parte dell'Autorità di Gestione]

|        | 🏶 Home 🛛 🕅 P                       | Presentazione 👻 🖋 Gestione    | 🌣 Ciao/Hallo Demia | n_test Zucal_test 👻 🕞 Logout |                                               |                                         |                         |               |  |  |  |  |
|--------|------------------------------------|-------------------------------|--------------------|------------------------------|-----------------------------------------------|-----------------------------------------|-------------------------|---------------|--|--|--|--|
|        |                                    |                               |                    |                              |                                               |                                         |                         |               |  |  |  |  |
| I<br>N | ITAT4019 - prog_test<br>Variazioni |                               |                    |                              |                                               |                                         |                         |               |  |  |  |  |
|        | Beneficiario                       | Tipo variazione               | Allegato           | WP                           | Chiusura                                      | Invio                                   | Approvazione            | Azioni        |  |  |  |  |
|        | LP                                 | modifica attività             | *                  | <b>⊠</b> WP 2                | 08/06/2020 14:34<br>Demian_test<br>Zucal_test | 09/06/2020<br>Demian_test<br>Zucal_test | Approvato<br>31/08/2020 | le vedi       |  |  |  |  |
|        | LP                                 | introduzione costi<br>residui |                    | Tutto il progetto            | (a)                                           | (b)                                     | (c)                     | Image: Chiudi |  |  |  |  |
|        | ← torna                            |                               |                    |                              |                                               |                                         |                         |               |  |  |  |  |

6. Contestualmente alla chiusura da parte di un beneficiario il LP riceve una mail automatica; il LP dovrà <u>inviare</u> (a) le richieste di variazione (anche le proprie), oppure <u>rifiutarle</u> (b); se il LP conferma e invia una variazione allora una mail automatica viene inviata all'Unità di coordinamento regionale del beneficiario che ha inserito la variazione

| 🖀 Home                                                           | # Home 📕 Presentazione 👻 🖉 Gestione 🔞 Rendicontazione 🗘 Rendicontazione 🗘 Ciao/Hallo Demian_test Zucal_test 🍷 🕞 Logout |          |                        |                                               |                                         |                         |                                                                                                    |  |  |  |  |
|------------------------------------------------------------------|----------------------------------------------------------------------------------------------------|----------|------------------------|-----------------------------------------------|-----------------------------------------|-------------------------|----------------------------------------------------------------------------------------------------|--|--|--|--|
|                                                                  |                                                                                                    |          |                        |                                               |                                         |                         |                                                                                                    |  |  |  |  |
| Inter<br>Italia-Öst<br>Dogen Report Dog<br>ITAT4019<br>Variazion | ITAT4019 - prog_test<br>Variazioni                                                                                     |          |                        |                                               |                                         |                         |                                                                                                    |  |  |  |  |
| Beneficiari                                                      | o Tipo variazione                                                                                                    | Allegato | WP                     | Chiusura                                      | Invio                                   | Approvazione            | Azioni                                                                                                    |  |  |  |  |
| LP                                                               | modifica attività                                                                                                    | *        | <b>⊠</b> WP 2          | 08/06/2020 14:34<br>Demian_test<br>Zucal_test | 09/06/2020<br>Demian_test<br>Zucal_test | Approvato<br>31/08/2020 | Tree of the second second seco |  |  |  |  |
| LP                                                               | introduzione costi<br>residui                                                                                          |          | I rutto il<br>progetto | 10/09/2020 09:16<br>Demian_test<br>Zucal_test | $\bigcirc$                              |                         | modifica   modifica     (a)   (b)                                                                                                    |  |  |  |  |
| 🗲 torna                                                          |                                                                                                    |          |                        |                                               |                                         |                         |                                                                                                    |  |  |  |  |

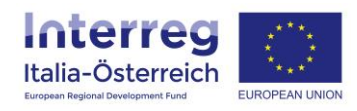

Appena saranno visibili nel campo "Invio" l'utente e la data allora prima l'Unità di coordinamento regionale del beneficiario e poi l'Autorità di Gestione potranno visionare e valutare la richiesta di variazione

| 📽 Home 🛛 関 Pri                     | esentazione 👻 🖋 Gestione 🛛 🖸 | <b>¢</b> C | iao/Hallo Demian_test Zucal_test | t 🔹 🕞 Logout                               |                                      |                      |        |  |  |  |  |
|------------------------------------|------------------------------|------------|----------------------------------|--------------------------------------------|--------------------------------------|----------------------|--------|--|--|--|--|
|                                    |                              |            |                                  |                                            |                                      |                      |        |  |  |  |  |
| ITAT4019 - prog_test<br>Variazioni |                              |            |                                  |                                            |                                      |                      |        |  |  |  |  |
| Beneficiario                       | Tipo variazione              | Allegato   | WP                               | Chiusura                                   | Invio                                | Approvazione         | Azioni |  |  |  |  |
| LP                                 | modifica attività            | ۸          | ☑ WP 2                           | 08/06/2020 14:34<br>Demian_test Zucal_test | 09/06/2020<br>Demian_test Zucal_test | Approvato 31/08/2020 | 👁 vedi |  |  |  |  |
| LP                                 | introduzione costi residui   |            | ⊠Tutto il progetto               | 10/09/2020 09:16<br>Demian_test Zucal_test | 10/09/2020<br>Demian_test Zucal_test |                      | 👁 vedi |  |  |  |  |
| 🗲 torna                            |                              |            |                                  |                                            |                                      |                      |        |  |  |  |  |

Appena l'Autorità di Gestione avrà concluso la valutazione della richiesta di variazione il sistema invierà una mail automatica con il relativo esito (approvato/non approvato).

Questo tipo di variazione particolare verrà chiuso definitivamente una volta che l'intero piano finanziario è stato adattato a sistema da parte del Segretariato Congiunto.

Dopo l'approvazione della variazione e la firma da parte del LP di un **addendum al contratto di finanziamento** i beneficiari potranno creare una dichiarazione di spesa che terrà conto del tasso forfettario dei costi residui.